## INSTRUÇÕES PARA UTILIZAÇÃO DOS EQUIPAMENTOS DE ANÁLISE TÉRMICA

1. Abrir a válvula do gás (no cilindro no lado de fora do laboratório) necessário à análise (<u>nitrogênio</u> ou <u>ar sintético</u> para DTG-60; para o DSC-60, <u>hélio</u> ou <u>ar sintético</u>, e, caso use resfriamento, <u>nitrogênio e hélio</u> ou <u>nitrogênio e ar sintético</u>).

2. Ligar o equipamento a ser utilizado, bem como o seu controlador de fluxo de gás.

3. Abrir a válvula da linha de gás a ser utilizada.

4. Conferir e, se necessário, ajustar o fluxo de gás para aproximadamente 30 mL/min.

5. Ligar o módulo conversor (aparelho que transforma os dados dos equipamentos para o *software*).

6. Ligar o computador e abrir o software TA-WS collector.

7. Na janela à direita, selecione o canal correspondente ao equipamento que será utilizado.

8. Esperar, pelo menos, 5 minutos antes de iniciar as análises.

## **DTG-60**

1. No equipamento, pressionar OPEN/CLOSE para elevar (abrir) o forno.

2. Escolha o tipo de porta-amostra (cadinho) mais adequado, baseado nas características da amostra e na faixa de temperatura de análise.

3. Com o máximo cuidado, inserir os cadinhos na base superior das hastes. O cadinho de referência (mais limpo) deve ser colocado à esquerda e o da amostra à direita.

4. No equipamento, pressionar OPEN/CLOSE para baixar (fechar) o forno.

5. Espere, aproximadamente, 5 min para estabilizar a atmosfera do forno.

6. No *software*, clicar em: Detector  $\rightarrow$  AutoZero (TGA)  $\rightarrow$  AutoZero.

7. Depois, clicar em: Detector  $\rightarrow$  AutoZero (DTA)  $\rightarrow$  AutoZero.

8. Repetir os passos 6 e 7, <u>se necessário</u>: AutoZero (TGA) e AutoZero (DTA) até estabilizar os valores de massa e ddp.

8. Abrir o forno e retirar o cadinho da amostra (o que está na haste da direita).

9. Pesar aproximadamente 10 mg da amostra.

10. Colocar o cadinho com o material a ser analisado no suporte e fechar o forno.

11. No *software*, clicar em: *Measure*  $\rightarrow$  *Measure parameters*, na guia *Temperature Program* e adicionar as condições da análise.

12. Depois, na guia File information, preencher os dados necessários e pressionar OK.

13. Clicar em *Start*, selecionar a pasta de destino (C:/TData/nome do laboratório/nome do orientador/nome do aluno) e, em seguida, *Read weight* até a massa estabilizar.

14. Pressionar Start, para iniciar a análise.

15. Esperar o forno esfriar (abaixo de 48 °C), retirar e limpar o cadinho.

16. Ao término das análises, desligar os equipamentos e fechar as linhas de gases, caso não estejam sendo utilizadas em outros equipamentos.

## **DSC-60**

1. Abrir a tampa maior e as duas tampinhas do porta-amostra (cadinho).

2. Pesar, aproximadamente, 5 mg da amostra.

3. Fechar, adequadamente, o cadinho.

2. Colocar o cadinho, com a amostra, no lado direito do termopar e o outro vazio, mas também fechado, no lado esquerdo.

3. Recolocar as 3 tampas do equipamento.

4. No *software*, clicar em: *Detector*  $\rightarrow$  AutoZero.

5. Depois, clicar em: *Measure*  $\rightarrow$  *Measure* parameters e escrever as condições de análise.

6. Clicar em File information, preencher os dados necessários e pressionar OK.

7. Se a análise for com resfriamento, abrir também a válvula do nitrogênio. No controlador de fluxo, girar o botão para a posição *open* e ajustar o fluxo para 300 mL/min. Indicar as condições de resfriamento no *Measure parameters*.

8. Colocar nitrogênio líquido no compartimento adequado e esperar o equipamento atingir a temperatura indicada. Obs. O compartimento com nitrogênio líquido deve permanecer aberto o tempo todo da análise.

9. Iniciar a análise em *Start*.
Salvo em 05/02/2013 10:22:00